## Special Diabetes Program for Indians (SDPI) SDPI Outcomes System (SOS) Checklist for Submitting Required Key Measure (RKM) Data Last Updated: June 2019

## Method: RPMS to WebAudit to SOS Time Period: FY 2019 Mid-Year (Optional) Due: June 28, 2019

| Step | Description                                                                                                    | Resources                                                                                        | Completed? |
|------|----------------------------------------------------------------------------------------------------|--------------------------------------------------------------------------------------------------|------------|
| 1    | <b>Request access to the SOS</b> , if you do not already have it.<br>If you have accessed the SOS previously, but cannot remember your username, contact the SDPI team at <a href="mailto:sdpi@ihs.gov">sdpi@ihs.gov</a> .                                                                                                    | SOS webpages <sup>1</sup>                                                                        |            |
| 2    | <ul> <li>Review your program's previously submitted FY 2019 RKM result(s) in the SOS.</li> <li>Steps: <ul> <li>Log into the SOS.</li> <li>Click on "Pull from WebAudit" from the left-hand menu.</li> <li>Ensure 2019 is selected as the year (click "Go" next to the year).</li> <li>Baseline RKM result should be displayed in the section "RKM RESULTS SUBMITTED FOR FY 2019". Other (optional) results may also be displayed.</li> </ul> </li> <li>If baseline RKM result cannot be found or is not correct, contact your <u>Area Diabetes Consultant</u><sup>2</sup> or the SDPI Team at sdpi@ihs.gov.</li> </ul> | <u>SOS webpages</u> <sup>1</sup>                                                                 |            |
| 3    | <ul> <li>Review the list of your Target Group members in RPMS (or other EHR).</li> <li>Tips: <ul> <li>In RPMS this can be a register or template of patients.</li> <li>Be sure to select the register or template for your FY 2019 Target Group.</li> <li>The number in the Target Group should be the same as the denominator for your baseline RKM result (Step 2).</li> </ul> </li> </ul>                                                                                                    | RPMS<br><u>Best Practices</u> <sup>3</sup><br><u>SOS training</u><br><u>webinar</u> <sup>4</sup> |            |

<sup>&</sup>lt;sup>1</sup> <u>https://www.ihs.gov/sdpi/sdpi-outcomes-system-sos/</u>

<sup>&</sup>lt;sup>2</sup> https://www.ihs.gov/diabetes/about-us/area-diabetes-consultants-adc/

<sup>&</sup>lt;sup>3</sup> https://www.ihs.gov/sdpi/sdpi-community-directed/diabetes-best-practices/

<sup>&</sup>lt;sup>4</sup> https://ihs.adobeconnect.com/p9tgpygio8c/

| Step | Description                                                                                                    | Resources                                  | Completed? |
|------|----------------------------------------------------------------------------------------------------|--------------------------------------------|------------|
| 4    | <ul> <li>Using RPMS, run a Diabetes Audit for your FY 2019 Target Group and create an Audit Export File, which will contain RKM data for your Target Group members.</li> <li>Tips: <ul> <li>Use the Audit 2019 tools (DM19) in the Diabetes Management System (DMS).</li> <li>Use 12/31/2019 as the Audit Date.</li> <li>The Audit Export File is a text file (.txt).</li> </ul> </li> </ul>                                                                                              | RMPS<br><u>Audit webpages</u> <sup>5</sup> |            |
| 5    | <ul> <li>Upload the Audit Export File into the WebAudit as an Interim Audit.</li> <li>Steps: <ul> <li>Log into the WebAudit.</li> <li>Click on "Data Processing" in the left-hand menu and then select "Upload Data".</li> <li>Select "Interim Audit" as the Audit Type.</li> <li>Select 2019 as the Audit year.</li> <li>Follow the instructions to locate and upload your Audit Export File.</li> </ul> </li> </ul>                                                                     | <u>Audit webpages</u> <sup>5</sup>         |            |
| 6    | <ul> <li>Pull the RKM result from the WebAudit into the SOS system.</li> <li>Steps: <ul> <li>Log in to the SOS.</li> <li>Click on "Pull from WebAudit" under "Submit RKM Data" in the left-hand menu.</li> <li>Ensure 2019 is selected as the year (click "Go" next to the year).</li> <li>Follow the instructions for pulling in the RKM result from the Interim Diabetes Audit uploaded in Step 5.</li> </ul> </li> <li>Note: Do not lock your data in the SOS at this time.</li> </ul> | <u>SOS webpages</u> <sup>1</sup>           |            |

<sup>&</sup>lt;sup>5</sup> <u>https://www.ihs.gov/diabetes/audit/</u>

| Step | Description                                                                                              | Resources                 | Completed? |
|------|----------------------------------------------------------------------------------------------------|---------------------------|------------|
| 7    | Run and review your program's FY 2019 RKM Data Summary Report in the SOS.                                | SOS webpages <sup>1</sup> |            |
|      | Steps:                                                                                                   |                           |            |
|      | <ul> <li>Click on "SOS Grantee Reports" on the side navigation menu.</li> </ul>                          |                           |            |
|      | <ul> <li>Ensure 2019 is selected as the year (click "Go" next to the year).</li> </ul>                   |                           |            |
|      | - Click on the "RKM Data Summary Report" link under "SDPI OUTCOMES SYSTEM REPORTS                        |                           |            |
|      | MENU".                                                                                                   |                           |            |
|      | <ul> <li>Review your results, with particular attention to:</li> </ul>                                   |                           |            |
|      | <ul> <li>Is the exact same value in there more than once? If so, contact the SDPI team to</li> </ul>     |                           |            |
|      | remove one of the values.                                                                                |                           |            |
|      | <ul> <li>Is the correct value marked as Baseline? If not, contact the SDPI team and tell them</li> </ul> |                           |            |
|      | what to change.                                                                                          |                           |            |
|      | • What is the change from Baseline to Mid-Year? Is it consistent with your local data? If                |                           |            |
|      | not, contact your <u>Area Diabetes Consultant</u> <sup>2</sup> to discuss.                               |                           |            |
|      | <ul> <li>Is your Denominator "very" different from your Target Group Number? If so, check</li> </ul>     |                           |            |
|      | that your baseline Audit was run on the correct registry/patient list. Rerun and                         |                           |            |
|      | resubmit if necessary.                                                                                   |                           |            |
|      | • Is the denominator the same as (or close to) your baseline denominator? If not, check                  |                           |            |
|      | that your Audits were run on the correct registry/patient list. Rerun and resubmit if                    |                           |            |
|      | necessary.                                                                                               |                           |            |
|      | Tips:                                                                                                    |                           |            |
|      | - If this report cannot be found or you have any other problems or questions, contact your               |                           |            |
|      | Area Diabetes Consultant <sup>2</sup> or the SDPI Team at sdpi@ihs.gov.                                  |                           |            |